### 用户手册

### PANIO CQ7100

### HDMI+DP+VGA 簡報切換器 多種分割畫面+子母簡報畫面

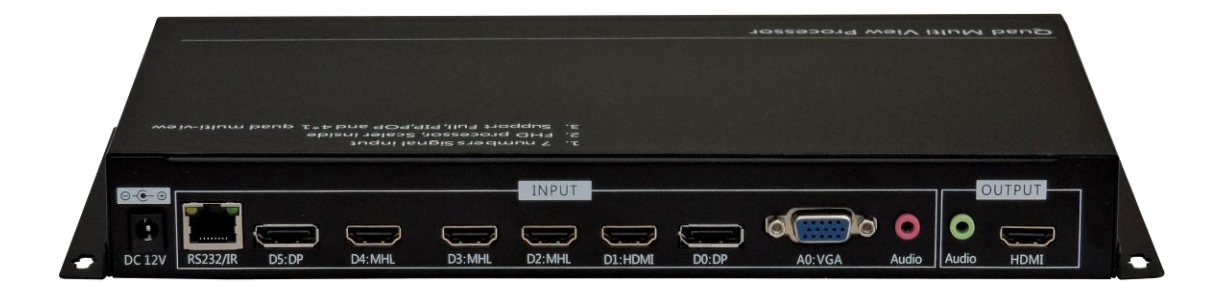

V2019.0.2

# 目 錄

| 4 | • | 設備說明  |   | 2  |
|---|---|-------|---|----|
| 5 | • | 遙控器操作 | 作 | 3  |
| 6 | • | 按鍵操作  |   | 6  |
| 7 | ` | 軟體操作  |   | 7  |
| 8 | • | 中控代碼  |   | 11 |

### 第一章 設備說明

一、輸入部分:

輸入部分在機箱後面板 INPUT 框內,由 A0:VGA、D0:DP、D1:HDMI、D2:MHL、 D3:MHL、D4:MHL、D5:DP、RS232/IR、Audio 九個輸入埠組成,下為每個端口 功能:

A0:VGA:VGA 訊號輸入;

D0:DP: DP 訊號輸入,最高輸入解析度 3840x2160 @60HZ,向下相容;

D1:HDMI:HDMI 訊號輸入,最高輸入解析度 3840x2160 @30HZ,向下相容;

D2:MHL:HDMI 訊號輸入 · 最高輸入解析度 3840x2160 @30HZ · 向下相容;相容手 機 MHL 訊號透過 Micro USB 轉 HDMI 輸入;

D3:MHL:HDMI 訊號輸入,最高輸入解析度 3840x2160 @30HZ,向下相容;相容手

機 MHL 訊號透過 Micro USB 轉 HDMI 輸入;

D4:MHL:HDMI 信號輸入<sup>,</sup>最高輸入解析度 3840x2160@30HZ<sup>,</sup>向下相容;相容手 機 MHL 訊號透過 Micro USB 轉 HDMI 輸入;

D5:DP: DP 訊號輸入,最高輸入解析度 3840x2160 @60HZ, 向下相容;

RS232/IR: 使用 RJ45 轉 RS232 線, 使用電腦控制軟體或中控控制;也可用轉接線轉 IR 信號,可延伸遙控接收控制;

Audio<mark>:綁定 VGA 輸入,</mark>可與 VGA 同步切換;

二、輸出部分:

輸入部分在機箱後面板 OUTPUT 框內·HDMI 介面直接與顯示單元相連接;Audio 可 直接接音響。(輸出解析度僅支援 1920 X1080P 60Hz 一種)

### 第 五 章 遙控器操作

#### 1、四分割畫面位置定義:

如下圖所示:

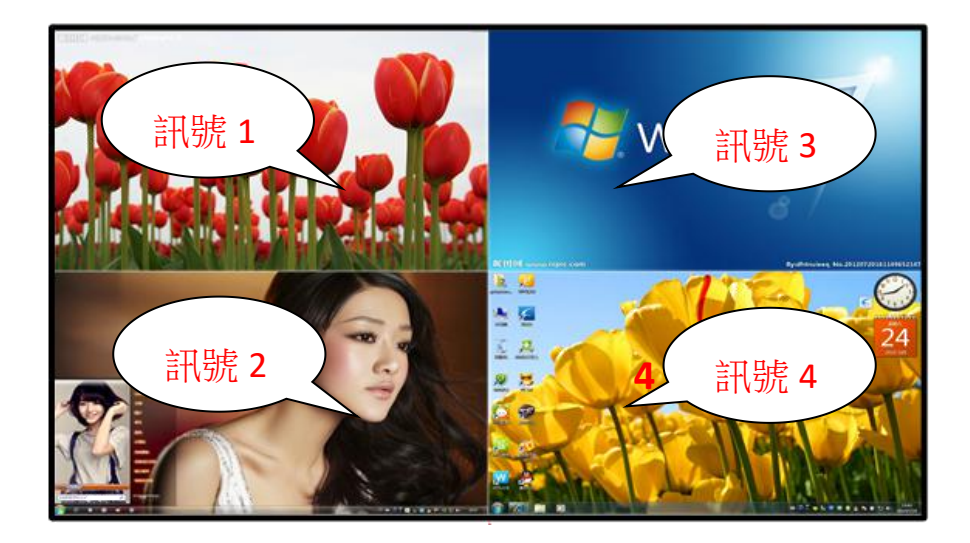

#### 2、解析度設定

如果設備輸出解析度高於顯示器解析度,可能出現顯示器無法顯示;所以我們必須選擇與顯示器一致的或者相近的解析度輸出。

僅支援 1920 X 1080p @60Hz

#### 3、設置四分割顯示模式:

先按下遙控器或者機箱按鍵 O 鍵使畫面分割器以四分割模式顯示・如果按 O 鍵後並 未出影像・需要再按下面步驟進行操作。

#### 4、進入設置選單:

按下遙控器 MENU · 彈出圖 1 選單 · <mark>信號源</mark>為紅色時按 OK 鍵或者→鍵出現圖 2 輸入選擇 (A0:VGA、D0:DP、D1:HDMI、D2:MHL、D3:MHL、D4:MHL、D5:DP) · 如下圖所示 :

| 信号源   |            | 信号1   |         |
|-------|------------|-------|---------|
| 输出分辨率 | 1080P@60HZ | 信 号 2 | DO:DP   |
| 自动调整  | ×          | 信 号 3 | D1:HDMI |
| 亮度    | 50         | 信 号 4 | D3:MHL  |
| 对比度   | 50         |       |         |
| 区域    | Full       |       |         |
| 语言    | 中文         |       |         |
|       |            |       |         |
|       |            |       |         |
|       |            |       |         |
|       |            |       |         |

| 信号1 | 信号3 |
|-----|-----|
| 信号2 | 信号3 |

#### 图3、信号通道定义

图1、主菜单

#### 5、顯示訊號設置

信號 1、信號 2、信號 3、信號 4 顯示位置固定,但四個訊號端口可以任意選擇不同 的輸入源,如下所示:

图2、信号菜单

1、 左上角顯示 AO:VGA 訊號,則1 窗口選擇 AO:VGA

2、 左下角顯示 DO:DP 訊號,則 2 窗口選擇 D0:DP

3、 右上角顯示 D1:HDMI 訊號,則 3 窗口選擇 D1:HDMI

4、 右下角顯示 D3:MHL 訊號,則 4 窗口選擇 D3:MHL

#### 6、全螢幕模式切換:

點擊遙控器快捷鍵,可以達到快速切換,以下為各鍵的定義:

1 鍵:第1窗口內訊號全螢幕顯示,影音同步切換;

2 鍵:第2窗口內訊號全螢幕顯示,影音同步切換;

3 鍵:第3窗口內訊號全螢幕顯示,影音同步切換;

4 鍵:第4窗口內訊號全螢幕顯示·影音同步切換;

- 0 鍵:4畫面分割顯示;
- UA1 鍵:聲音切換至1通道;

#### 7、亮度和對比度調節

7.1、同時調節所有窗口:

按 MENU 鍵彈出選單後把裏面 區域 設定為 Full 狀態,再分別對亮度或對比度進行調節,所有窗口可同時改變亮度或對比度;

7.2 對單一通道進行調整:

按 MENU 鍵彈出選單後把 區域 設定成為 1·再調整亮度或對比度·即可對第 1 窗 口進行調整;其他窗口單獨調整方式類似。

#### 8、其他按鍵功能

SOURCE 鍵:4 畫面分割、2 畫面分割、子母畫面 和大小分割畫面各種模式輪流切換;

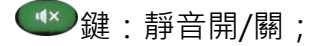

╉:音量-→按下聲音減少;

▲ 鍵:音量+,按下聲音加大;

SWITCH::不同解析度切换,每按一次請隔2至3秒再按下次;

●:返回鍵;

■ · VGA 訊號矯正,對於 VGA 輸入訊號偏移或者不滿屏進行一鍵校正;

### 第 六 章 按鍵操作

機箱的按鍵可以方便的進行快捷模式的調用,調用方式與遙控器相對應,下面介紹每 個按鍵的用途:

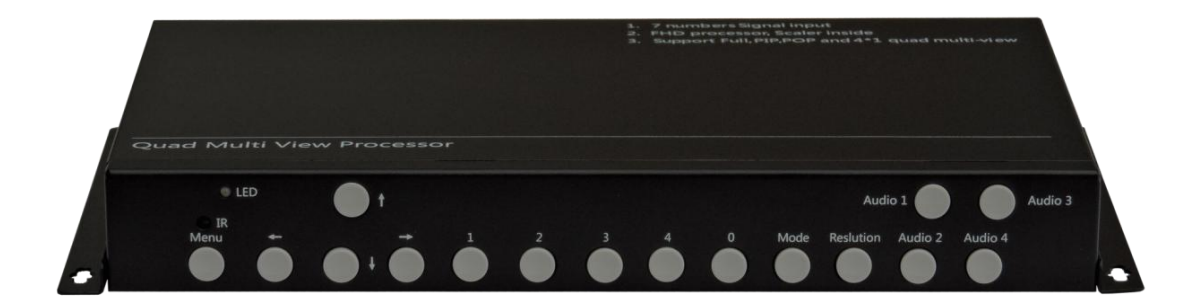

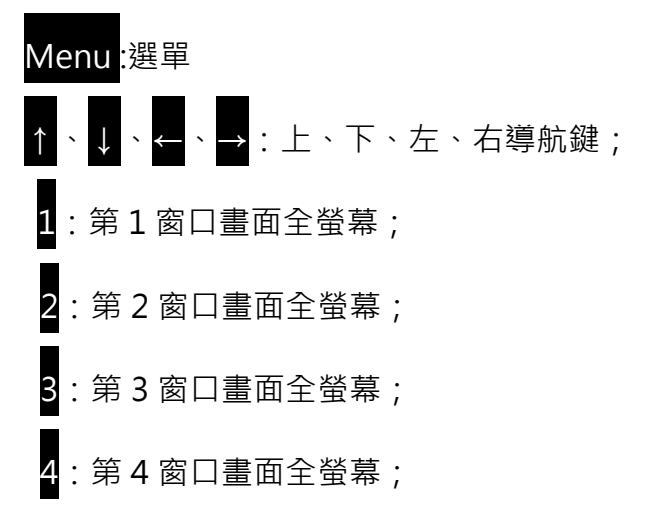

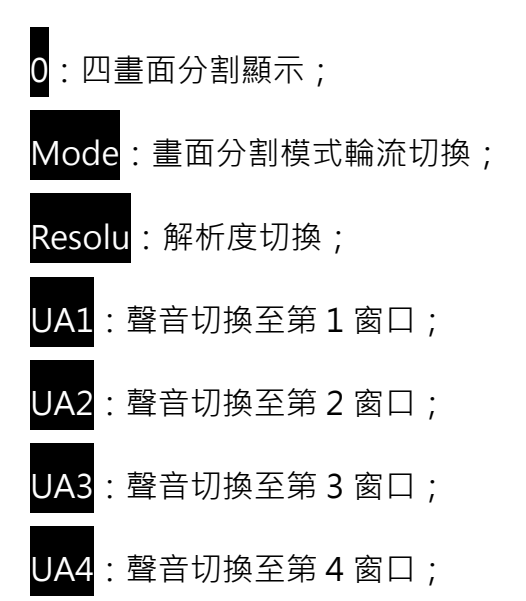

### 第七章 軟體操作

1、連接 RS-232 線

首先將 RS-232 線與產品配套 RS-232 轉 RJ45 轉網口連接線相連,把 RS-232 線 另一端與設備相連。

#### 2、檢查電腦設置

查看電腦設備 COM 口是否正常,查看步驟: 滑鼠右鍵點擊桌面"我的電腦"—"屬 性"—"設備管理器",如下圖顯示 COM 口端口號:

#### 3、執行軟體

打開隨機配送光碟控制軟體檔 VideoConverter 檔,如現如下介面:

| 串口列表 — 串口打开 串口关闭                                                                                                  | 分辨率 3840*2160@60HZ 🗸 🗸 |
|----------------------------------------------------------------------------------------------------|------------------------|
| 1                                                                                                    | 3                      |
| 2                                                                                                    | 4                      |
| <ul> <li>音频</li> <li>开关 音里- 音里+ 静音</li> <li>USB/音频1</li> <li>USB/音频2</li> <li>USB/音频3</li> <li>USB/音频4</li> </ul> | 显示模式 1 2 3 4           |
| 菜申<br>★ 菜単 →<br>↓<br>AUTO 退出                                                                                      |                        |

#### 4、通訊設置

點擊串口列表右端下拉選單→選擇串口號→點擊串口打開,即可對設備進行控制。

|      |     | 串口打开   | 串口关闭 |
|------|-----|--------|------|
| 串口列表 | × I | HH117T | 田口之间 |

### 5、解析度設置

點擊解析度右側的解析度下拉選單,根據顯示器的物理解析度選擇相應解析度。如 顯示單元物理解析度是1920\*1080,則應該在此項選擇1920\*1080@60HZ。 點擊顯示模式下的圖示進行模式快捷控制,如下圖所示分別為:1、2、3、4 窗口 全螢幕顯示、四分割模式、左右二分割模式、上下二分割模式、子母畫面顯示模式。

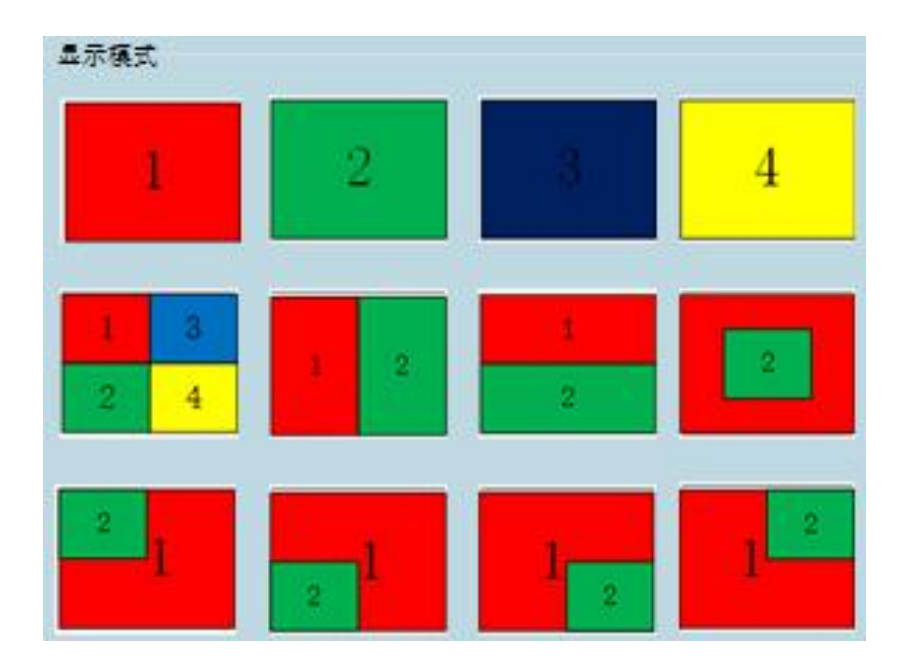

#### 7、聲音部分

如下圖所示,聲頻部分定義:

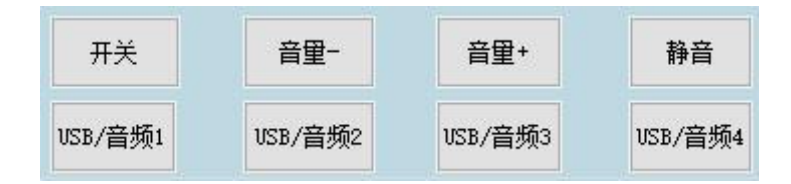

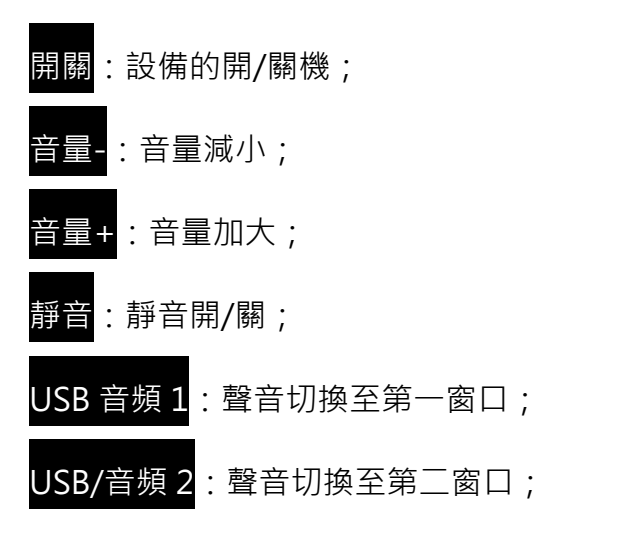

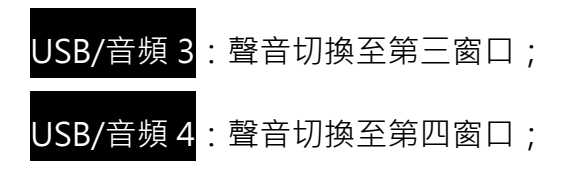

#### 8、選單設置

選單設置可以切換每窗口訊號,對亮度進行調整、解析度調整、語言設置,設置選 單(下圖)各鍵定義:

|      | <b>†</b> |   |    |  |
|------|----------|---|----|--|
| +    | 菜单       | - |    |  |
|      | •        |   |    |  |
| AUTO |          | j | 良出 |  |

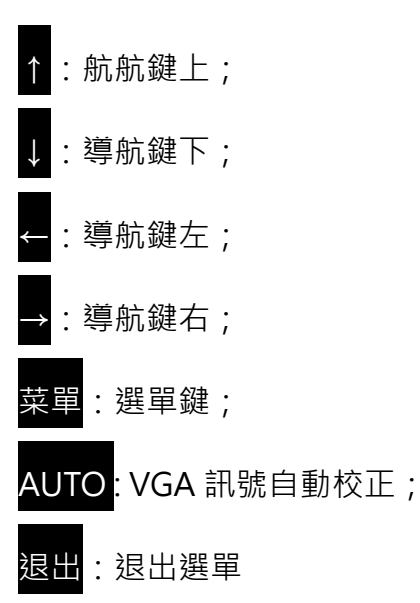

## 第七章 中控代碼

串列傳輸速率:9600 數據位:8 停止位:1 校驗碼:無

| #define _RS232_MENU_MSG(選單)    | 0x22 | 0x10 | 0x10 | 0x20 | 0x33 |
|--------------------------------|------|------|------|------|------|
| #define _RS232_LEFT_MSG(左導航鍵)  | 0x22 | 0x10 | 0x11 | 0x21 | 0x33 |
| #define _RS232_RIGHT_MSG(右導航鍵) | 0x22 | 0x10 | 0x12 | 0x22 | 0x33 |
| #define _RS232_EXIT_MSG(返回/退出  | 0x22 | 0x10 | 0x13 | 0x23 | 0x33 |
| #define _RS232_POWER_MSG(開/關)  | 0x22 | 0x10 | 0x14 | 0x24 | 0x33 |
| #define _RS232_UP_MSG(上導航鍵)    | 0x22 | 0x10 | 0x15 | 0x25 | 0x33 |
| #define _RS232_DOWN_MSG(下導航鍵)  | 0x22 | 0x10 | 0x16 | 0x26 | 0x33 |

| #define _RS232_4P(四分割模式)        | 0x22 | 0x10 | 0x30 | 0x40 | 0x33 |
|---------------------------------|------|------|------|------|------|
| #define _RS232_1P_FULL(1 窗口全螢幕) | 0x22 | 0x10 | 0x31 | 0x41 | 0x33 |
| #define _RS232_2P_FULL(2 窗口全螢幕) | 0x22 | 0x10 | 0x32 | 0x42 | 0x33 |
| #define _RS232_3P_FULL(3 窗口全螢幕) | 0x22 | 0x10 | 0x33 | 0x43 | 0x33 |
| #define _RS232_4P_FULL(4 窗口全螢幕) | 0x22 | 0x10 | 0x34 | 0x44 | 0x33 |
| #define _RS232_POP_LR(左右)       | 0x22 | 0x10 | 0x35 | 0x45 | 0x33 |
| #define _RS232_POP_TB(上下)       | 0x22 | 0x10 | 0x36 | 0x46 | 0x33 |
| #define _RS232_PIP_LT(左上)       | 0x22 | 0x10 | 0x37 | 0x47 | 0x33 |
| #define _RS232_PIP_LB(左下)       | 0x22 | 0x10 | 0x38 | 0x48 | 0x33 |
| #define _RS232_PIP_RT(右上)       | 0x22 | 0x10 | 0x39 | 0X49 | 0x33 |
| #define _RS232_PIP_RB(右下)       | 0x22 | 0x10 | 0x3A | 0x4A | 0x33 |

11

| #define _RS232_PIP_MID(居中)           | 0x22 | 0x10   | 0x3B   | 0x4B   | 0x33    |
|--------------------------------------|------|--------|--------|--------|---------|
| #define _RS232_L_MODE(UA1)           | 0x22 | 0x10   | 0x30   | C 0x40 | C 0x33  |
| #define _RS232_N_MODE (UA2)          | 0x22 | 0x10   | 0x3D   | 0x4E   | D 0x33  |
| #define _RS232_M_MODE (UA3)          | 0x22 | 0x10   | 0x3E   | 0x4e   | 0x33    |
| #define _RS232_K_MODE (UA4)          | 0x22 | 0x10   | 0x3F   | 0x4F   | 0x33    |
| #define _RS232_OUTPUT_1280*720@60H2  | Ζ    | 0x22   | 0x10   | 0x40   | 0x50    |
| 0x33                                 |      |        |        |        |         |
| #define _RS232_OUTPUT_1920*1080@60F  | ΗZ   | 0x22   | 0x10   | 0x41   | 0x51    |
| 0x33                                 |      |        |        |        |         |
| #define _RS232_OUTPUT_2560x1440@60H  | ΗZ   | 0x22   | 0x10   | 0x42   | 0x52    |
| 0x33                                 |      |        |        |        |         |
| #define _RS232_OUTPUT_3840*2160@30H  | ΗZ   | 0x22   | 0x10   | 0x43   | 0x53    |
| 0x33                                 |      |        |        |        |         |
| #define _RS232_OUTPUT_3840*2160@60H  | ΗZ   | 0x22   | 0x10   | 0x44   | 0x54    |
| 0x33                                 |      |        |        |        |         |
| #define _RS232_MUTE(靜音開/關)           | 0x2  | 2 0x1  | 0 0x4  | 5 0x5  | 5 0x33  |
| #define _RS232_VOL_DEC(音量-)          | 0x2  | 2 0x1  | 0 0X4  | 16 Ox5 | 56 0x33 |
| #define _RS232_VOL_INC (音量+)         | 0x22 | 2 0x10 | 0x4    | 7 0x5  | 7 0x33  |
| #define _RS232_Auto_MESSAGE ( VGA 校ī | E)   | 0x2    | 22 Ox2 | 10 Ox! | 56 0x66 |
| 0x33                                 |      |        |        |        |         |